# MS OUTLOOK – FILTRE OG KALENDEREN

# 1. Filtre i indbakken

Filtre hjælper dig med at sortere og finde specifikke e-mails hurtigt i din indbakke.

# Brug af hurtigfiltre:

1. I toppen af meddelelseslisten, find sektionen "Filtrér e-mail".

- 2. Klik på de forskellige filterknapper for at sortere dine e-mails:
  - Ulæst
  - Vedhæftede filer
  - For mig (e-mails, hvor du er den eneste modtager)
  - Nævnt (e-mails, hvor du er nævnt med @)
  - Denne uge

# Oprettelse af avancerede filtre:

1. Klik på "Filtrér e-mail" og vælg "Mere".

- 2. Vælg blandt de forskellige filterkriterier som f.eks. afsender, emne, eller dato.
- 3. Du kan kombinere flere kriterier for mere præcise filtre.

## Gem et filter som en søgemappe:

- 1. Efter at have anvendt et filter, klik på "Gem søgning".
- 2. Giv søgemappen et navn og vælg, hvor den skal placeres.
- 3. Klik "OK" for at gemme.

# 2. Brug af kalenderen

Outlooks kalender er et værdifuldt værktøj til at organisere din tid og planlægge møder.

# Navigering i kalenderen:

- 1. Klik på kalenderikonet i nederste venstre hjørne af Outlook.
- 2. Brug navigationspilene øverst til at skifte mellem dage, uger, eller måneder.
- 3. Vælg den ønskede visning (Dag, Arbejdsuge, Uge, eller Måned) fra båndet øverst.

### Oprettelse af en aftale:

- 1. Dobbeltklik på det ønskede tidspunkt i kalenderen.
- 2. Udfyld emne, placering, start- og sluttidspunkt.
- 3. Tilføj evt. en påmindelse og andre detaljer.
- 4. Klik "Gem og luk".

### Planlægning af et møde:

- 1. Klik på "Nyt møde" i båndet øverst.
- 2. Udfyld emne og placering.
- 3. Tilføj deltagere i "Til"-feltet.
- 4. Brug planlægningsassistenten til at finde et passende tidspunkt for alle.
- 5. Tilføj evt. en agenda i mødebeskrivelsen.
- 6. Klik "Send" for at invitere deltagerne.

# Deling af kalenderen:

- 1. Højreklik på din kalender i kalenderlisten til venstre.
- 2. Vælg "Delingsrettigheder".
- 3. Klik "Tilføj" for at vælge personer, du vil dele med.
- 4. Vælg detaljeringsniveauet for deling.
- 5. Klik "OK" for at gemme ændringerne.